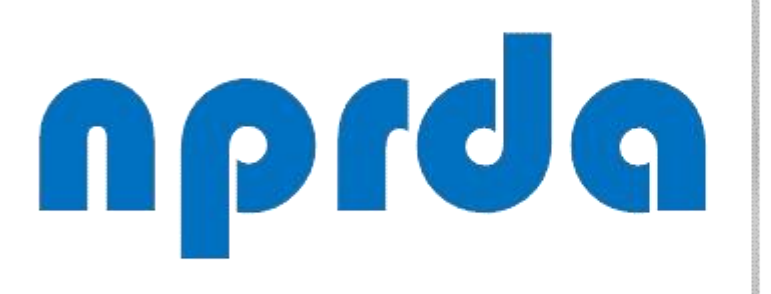

Nucleo de Produção de Recursos Didáticos e Audiovisuais

# ALTERAR A DATA DE UM FÓRUM GERAL PARA TODOS OS POLOS

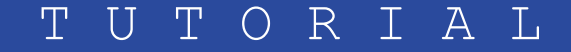

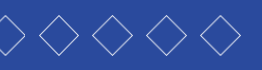

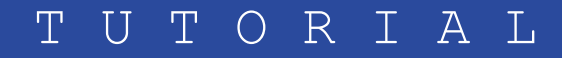

# PASSO 1:

Dentro da disciplina, clique na atividade fórum em que deseja fazer a alteração da data. Atividade Unidade 2 (AT2)

## UNIDADE 3 - De 03/10 a 11/10/2020 Processos Organizacionais

A unidade 3 ressalta a importância dos conhecimentos da hierarquia de processos, fluxograma, layout, p resultados organizacionais.

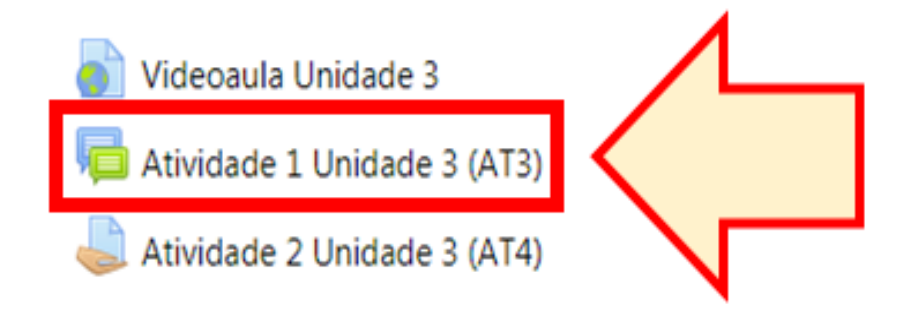

UNIDADE 4 - De 10/10 a 25/10/2020 Tomada de Decisão na Organização

A unidade 4 traz uma abordagem que envolve uma diversidade de conhecimentos sobre tomada de Deci de Problemas. Condições para a Tomada de Decisão e Riscos do Processo Decisório. As Alternativas e a D a qualidade da gestão e da formação de valor e vantagem para a sociedade.

**PASSO A PASSO** 

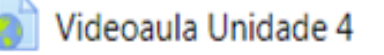

Atividade Unidade 4 (AT5)

|                                                                                                    | $\checkmark$            |
|----------------------------------------------------------------------------------------------------|-------------------------|
| reister e e gerenciamente correte des prosesses pars a melhoria pa qualis                                               | lada das                |
| rojetos e o gerenciamento correto dos processos para a meinoria na qualic                                               |                         |
|                                                                                                    |                         |
| isão na Organização, efetividade, eficácia e eficiência da decisão. Tipos de [<br>Dec létodos de 1 como fatores primoro | Decisão e<br>diais para |
|                                                                                                    | $\checkmark$            |
|                                                                                                    | $\square$               |

# PASSO 2:

Nesta página, clique na engrenagem 🙀 que fica no canto superior direito e, no menu que irá abrir, clique na opção "Editar Configurações".

| SCIPLINA TESTE 2<br>/ Cursos / Teste / T2 / UNIDADE 3 - De 03/10 a 11/10/20                                                                                                 | 20 / Atividade 1 Unidade 3 (/ | AT3)                     | 0                         | Buscar no fórum                                                                                                    |  |
|----------------------------------------------------------------------------------------------------|-------------------------------|--------------------------|---------------------------|----------------------------------------------------------------------------------------------------|--|
| vidade 1 Unidade 3 (AT3)<br>ata limite para postagem neste fórum foi atingida, portanto, voc<br>s separados Todos os participantes ÷<br>scentar um novo tópico de discussão | ê não poderá mais postar nela |                          | B                         | A Construction of the construction of the cons |  |
| Tópico                                                                                                    | Grupo                         | Autor                    | Última mensagem           | Logs<br>Backup<br>Restaurar                                                                                                    |  |
| Fórum para participantes do Polo de Redenção                                                                                                    | Redenção                      | Francisco<br>17 set 2020 | RAIMUNDO N<br>11 out 2020 | Avaliação avançada<br>Relatório de resumo                                                                                                    |  |
| Fórum para participantes do Polo de São Francisco do Conde                                                                                                    | São Francisco do              | Francisco<br>17 set 2020 | Auri<br>11 out 2020       | Modo de assinatura                                                                                                    |  |
| Fórum para participantes do Polo de Piquet Carneiro                                                                                                    | Piquet Carneiro               | Francisco<br>17 set 2020 | Auri<br>11 out 2020       | Assinatura forçada<br>Assinatura automática                                                                                                    |  |
| Fórum para participantes do Polo de Limoeiro do Norte                                                                                                    | Limoeiro do Norte             | Francisco<br>17 set 2020 | Auri<br>27 out 2020       | Assinatura desabilitada<br>Mostrar assinantes                                                                                                    |  |

# PASSO 3:

Abra o bloco "Disponibilidade" e use a seta 🚔 para fazer as alterações necessárias, atentando para o fato de que o campo "Data limite" **DEVE** ser configurado, pois, do contrário, os alunos poderão continuar postando no fórum mesmo depois da data definida em "Data de entrega".

|                                                              | 8<br>9<br>10<br>11<br>12                                                                                                    |              |  |  |  |  |
|--------------------------------------------------------------|----------------------------------------------------------------------------------------------------|--------------|--|--|--|--|
| Tipo de Fórum                                                | <pre>13 14 14 15 16 17 geral  4 geral  4 geral  4 </pre>                                                                                                    |              |  |  |  |  |
| <ul> <li>Disponibilidade</li> <li>Data de entrega</li> </ul> | 18         19         20         21         22         outubro ◆         2020 ◆         00 ◆         10 ◆         11 ↔         12 ↔         13 ↔         14 ↔         15 ↔         18 ↔         19 ↔         19 ↔         10 ♦         10 ♦         10 ♦         10 ♦         10 ♦         10 ♦         10 ♦         10 ♦         10 ♦         10 ♦         10 ♦         11 ♦         12 ♦         13 ♦         14 ♦         15 ♦         16 ♦         16 ♦         17 ♦         18 ♦         19 ♦         10 ♦         10 ♦         10 ♦         10 ♦         10 ♦         10 ♦         10 ♦         10 ♦         10 ♦         10 ♦         10 ♦         10 ♦         10 ♦         10 ♦ <tr< th=""><th>In the House</th></tr<> | In the House |  |  |  |  |
| Data limite 🕜                                                | 23 ◆       outubro ◆       2020 ◆       23 ◆       59 ◆                                                                                                    |              |  |  |  |  |
| Anexos e contador de palavra                                 | Anexos e contador de palavras                                                                                                    |              |  |  |  |  |
| Assinatura e monitoramento                                   | Assinatura e monitoramento                                                                                                    |              |  |  |  |  |
| Bloqueio de discussões                                       |                                                                                                    |              |  |  |  |  |
| Limite de mensagens para bloqueio                            |                                                                                                    |              |  |  |  |  |
| Avaliação global do fórum                                    |                                                                                                    |              |  |  |  |  |
| Avaliações                                                   |                                                                                                    |              |  |  |  |  |

# PASSO 4:

Clique no botão "Salvar e mostrar".

| ata iimite 😗                              | 23 🗢 🛛 outubro 🗢         | 2020 🗢 23 🗢      |  |  |
|-------------------------------------------|--------------------------|------------------|--|--|
| nexos e contador de palavras              |                          |                  |  |  |
| ssinatura e monitoramento                 |                          |                  |  |  |
| loqueio de discussões                     |                          |                  |  |  |
| imite de mensagens para blo               | oqueio                   |                  |  |  |
| valiação global do fórum                  |                          |                  |  |  |
| valiações                                 |                          |                  |  |  |
| onfigurações comuns de módulos            |                          |                  |  |  |
| estringir acesso                          |                          |                  |  |  |
| Conclusão de atividades no c              | urso                     |                  |  |  |
| /larcadores                               |                          | ΥĻ               |  |  |
| Competências                              |                          | $\checkmark$     |  |  |
|                                           | Salvar e voltar ao curso | Salvar e mostrar |  |  |
| ormulário contém campos obrigatórios marc | ados com 🚺 .             |                  |  |  |

| 59 🗢 🛗   | Habilitar |
|----------|-----------|
|          |           |
|          |           |
|          |           |
|          |           |
|          |           |
|          |           |
|          |           |
|          |           |
|          |           |
|          |           |
|          |           |
|          |           |
| Cancelar |           |
|          |           |
|          |           |

# PASSO 5:

Agora que alteramos a data na configuração do fórum, devemos fazer a mesma alteração nos tópicos de discussão de cada polo. Para isso, clique no link para acessar o primeiro tópico de discussão.

# DISCIPLINA TESTE 2

Painel / Cursos / Teste / T2 / UNIDADE 3 - De 03/10 a 11/10/2020 / Atividade 1 Unidade

# Atividade 1 Unidade 3 (AT3)

A data limite para postagem neste fórum foi atingida, portanto, você não poderá mais postar

Grupos separados

Todos os participantes

Acrescentar um novo tópico de discussão

### Tópico

Fórum para participantes do Polo de Redenção

Fórum para participantes do Polo de São Francisco do Conde

Fórum para participantes do Polo de Piquet Carneiro

Fórum para participantes do Polo de Limoeiro do Norte

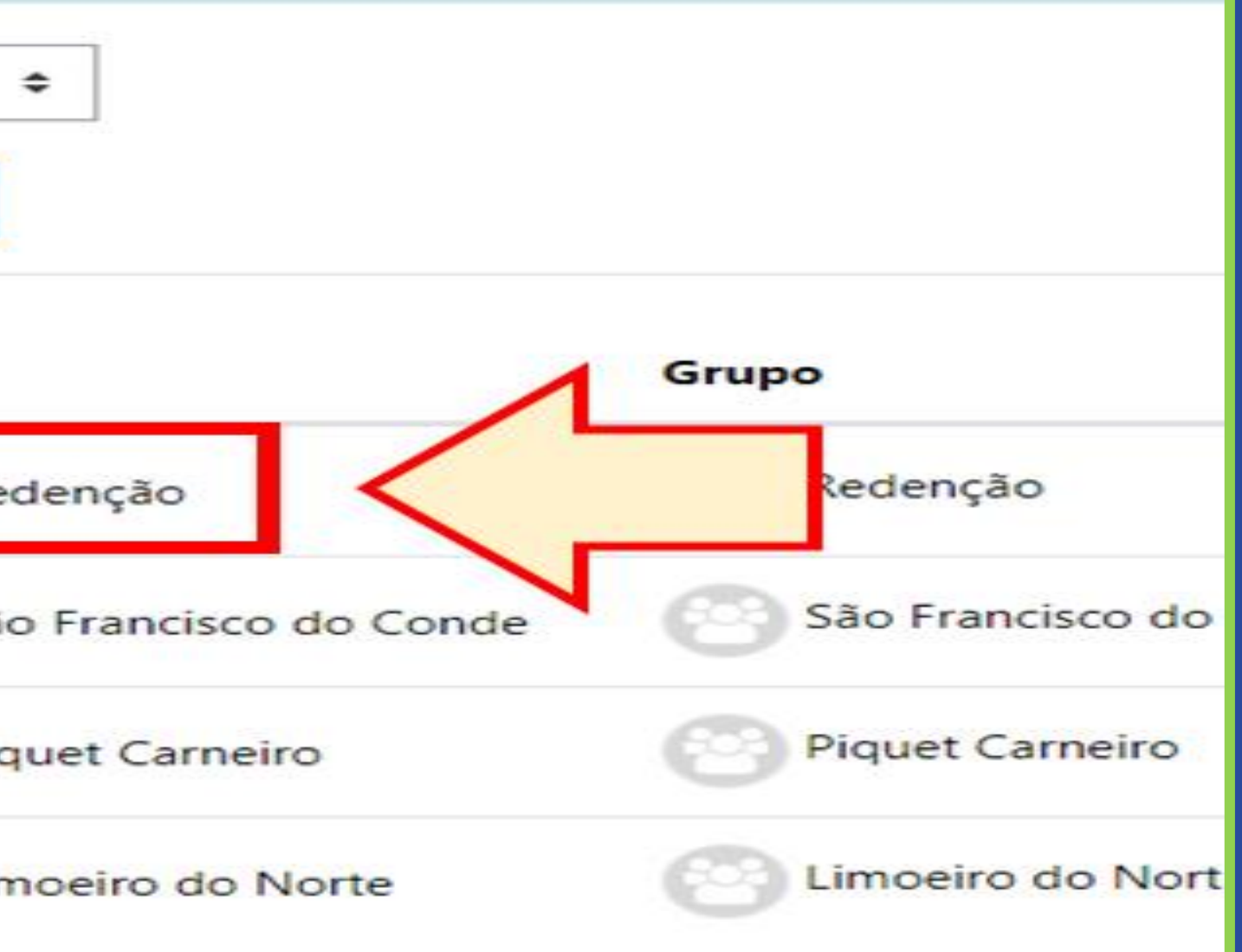

# PASSO 6:

# No tópico principal da discussão, clique em "Editar".

Atividade 1 Unidade 3 (AT3) Fórum para participantes do Polo de Redenção

### - Fórum para participantes do Polo de Piquet Carneiro

Mostrar respostas aninhadas

Transfira esta discussão para ... 🖨

A data limite para postagem neste fórum foi atingida, portanto, você não poderá mais postar nela.

\$

### Processos e suas hierarquias

Faça uma leitura no material disponível no link http://www.idebrasil.com.br/blog/conheca-os-tipos-de-processos-e-suas-hierarquias/ e defenda sua afirmação:

"Os processos de uma empresa funcionam como uma engrenagem: se algo dá errado com ele, toda a organização sentirá o prejuízo". Por quê?

Média das avaliações: - Avaliar... \$

P or que, Como vimos nas leituras os processos dam vida a empresa, cada parte é um todo, se um falha prejudica o todo, cada um tem sua importância, podemos

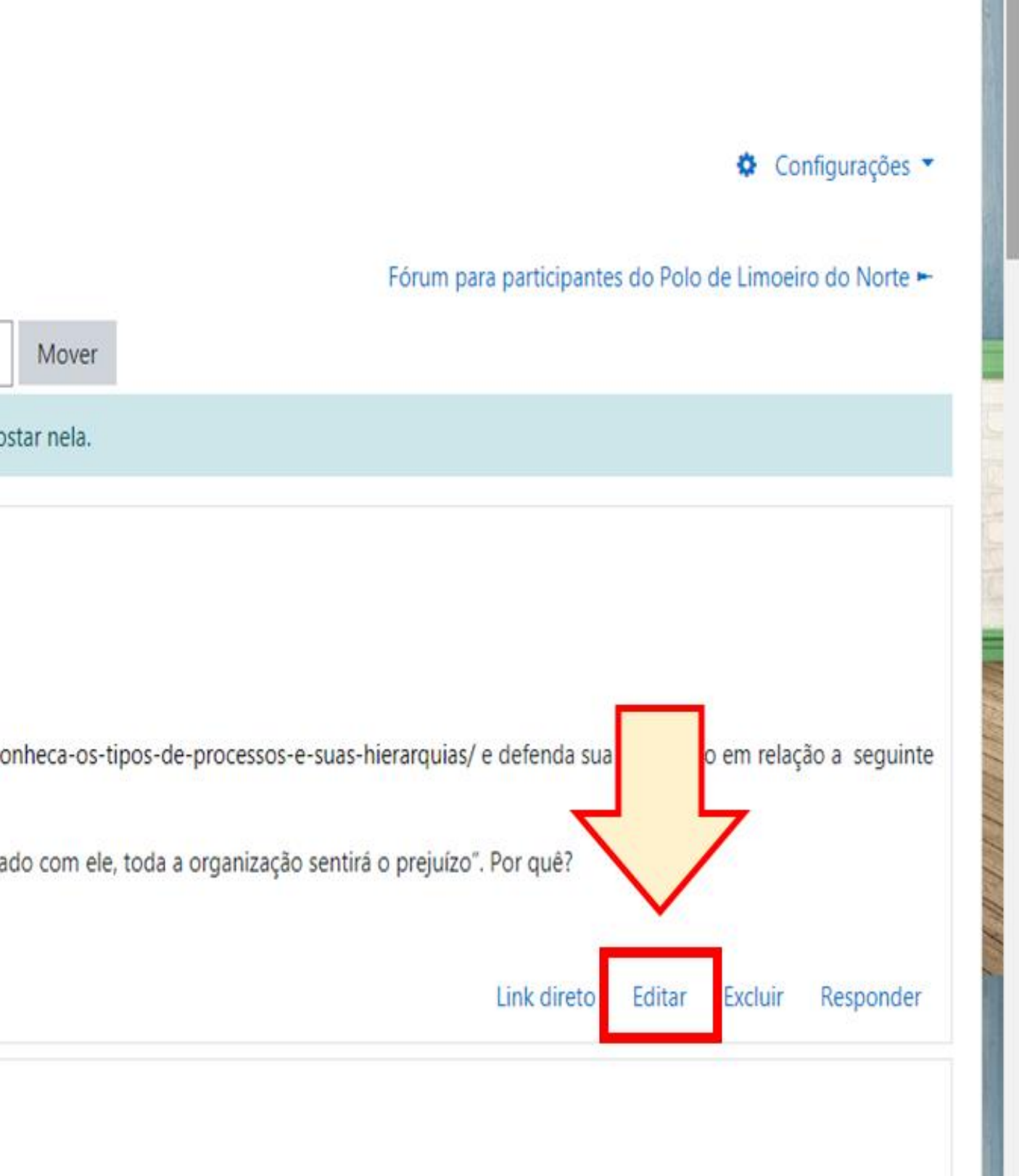

# PASSO 7:

Abra o bloco "Período de exibição" e use a ŧ seta para fazer as alterações necessárias, atentando para o fato de que o campo "Fim da visualização" NÃO DEVE ser configurado com data posterior à que foi configurada no campo "Data limite", nas configurações do fórum. O ideal é que esses dois campos sejam configurados com a mesma data.

|                                                                                                    |                                                             |   | 14<br>15<br>16<br>17<br>18<br>19 | ado 🕢 |         |        |      |
|----------------------------------------------------------------------------------------------------|-------------------------------------------------------------|---|----------------------------------|-------|---------|--------|------|
|                                                                                                    | Grupo                                                       |   | 20<br>21<br>22<br>23             | ão    | ;       | •      |      |
| No. of Concession, Name                                                                                        | <ul> <li>Período de exibição</li> </ul>                     |   | 24<br>25                         |       |         |        |      |
| The second second second second second second second second second second second second second second second s | Início da visualização                                      | 9 | 26<br>27                         | abril | \$      | 2021 🖨 | 15 🕈 |
|                                                                                                    | Fim da visualização                                         | 9 | 28 <b>•</b>                      | abril | \$      | 2021 🗢 | 23 🕈 |
|                                                                                                    | Marcadores                                                  |   |                                  |       |         |        |      |
| sal - 1 - 1                                                                                                    | Salvar mudanças Cancelar                                    |   |                                  |       |         |        |      |
| No. No. No. of the second second                                                                               | Este formulário contém campos obrigatórios marcados com 🟮 . |   |                                  |       |         |        |      |
| A TANK                                                                                                    | - Videoaula Unidade 3                                       |   |                                  | Segui | r para. |        |      |

**PASSO A PASSO** 

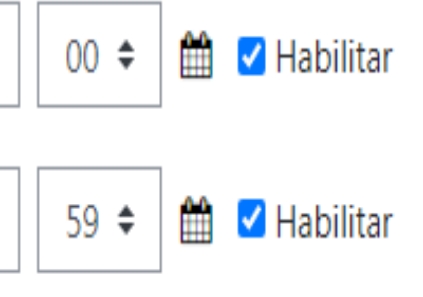

Atividade 2 Unidade 3 (AT4) 🛏

\$

.

# PASSO 8:

Clique no botão "Salvar mudanças".

|                                                             |   | 🗆 Destacado 😮                                            |  |  |  |
|-------------------------------------------------------------|---|----------------------------------------------------------|--|--|--|
| Grupo                                                       |   | Redenção 🗢                                               |  |  |  |
| <ul> <li>Período de exibição</li> </ul>                     |   |                                                          |  |  |  |
| Início da visualização                                      | 0 | 27 <b>\$</b> abril <b>\$</b> 2021 <b>\$</b> 15 <b>\$</b> |  |  |  |
| Fim da visualização                                         | 0 | 28 <b>¢</b> 2021 <b>¢</b> 23 <b>¢</b>                    |  |  |  |
| Marcadores                                                  |   |                                                          |  |  |  |
|                                                             |   | Salvar mudanças Cancelar                                 |  |  |  |
| Este formulário contém campos obrigatórios marcados com 🟮 . |   |                                                          |  |  |  |
| - Videoaula Unidade 3                                       |   | Seguir para                                              |  |  |  |
|                                                             |   |                                                          |  |  |  |

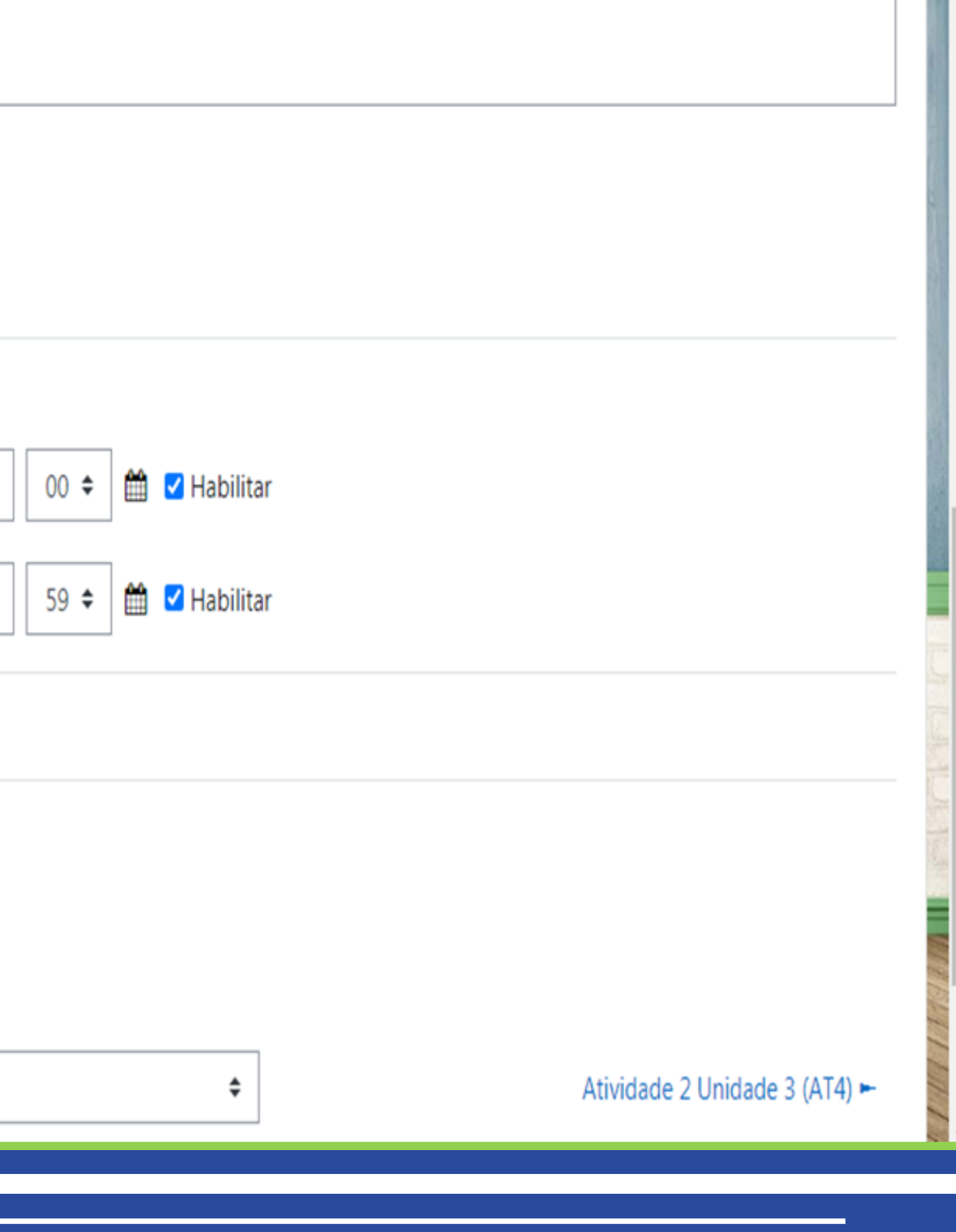

# npdq

Nucleo de Produção de Recursos **D**idáticos e **A**udiovisuais

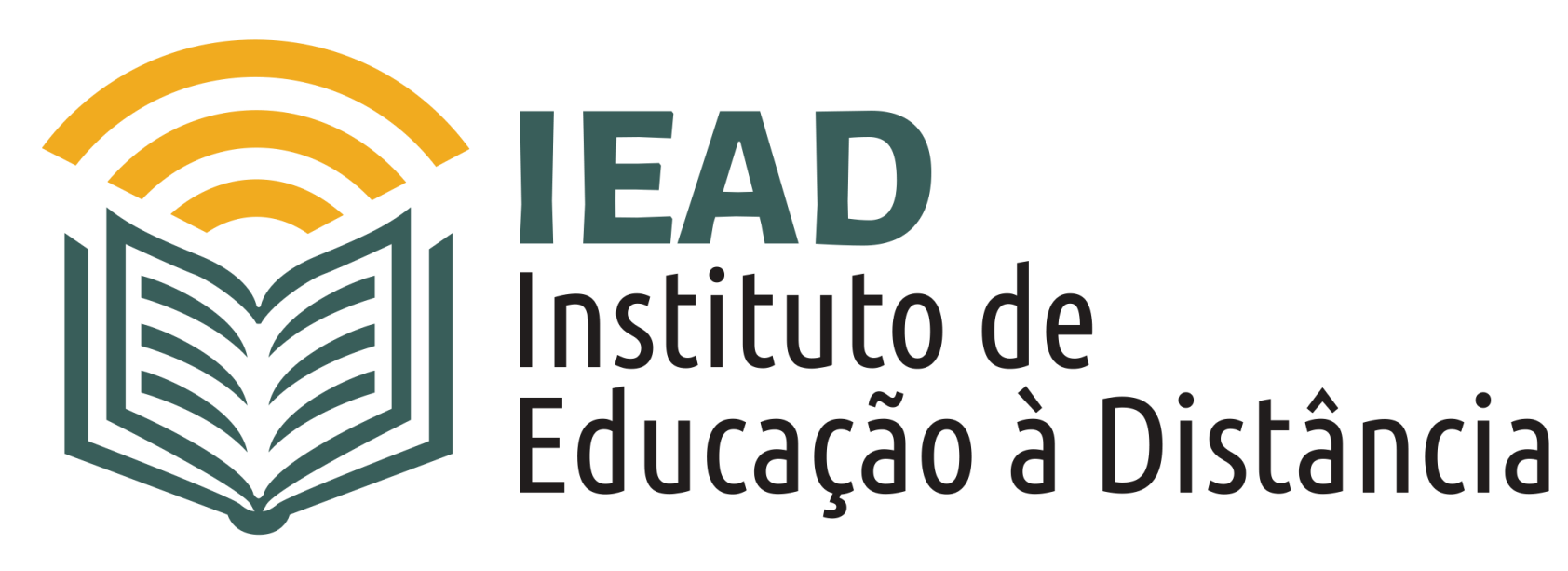

TUTORIAL

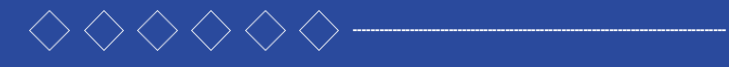

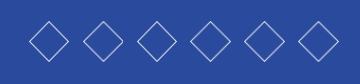

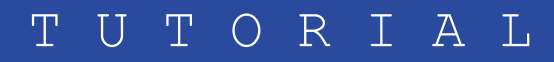